## \_Joining\_the\_beta\_test\_for\_Android\_apps\_Content\_v1

Wait to receive the confirmation that you have been added to the Google group.

### Signing up for beta testing

Once you receive your confirmation that you have been added to the Google group, sign-up for the beta testing here:

https://play.google.com/apps/testing/org.rescuegroups.manage

When you access the link, you should see a button to Become a Tester.

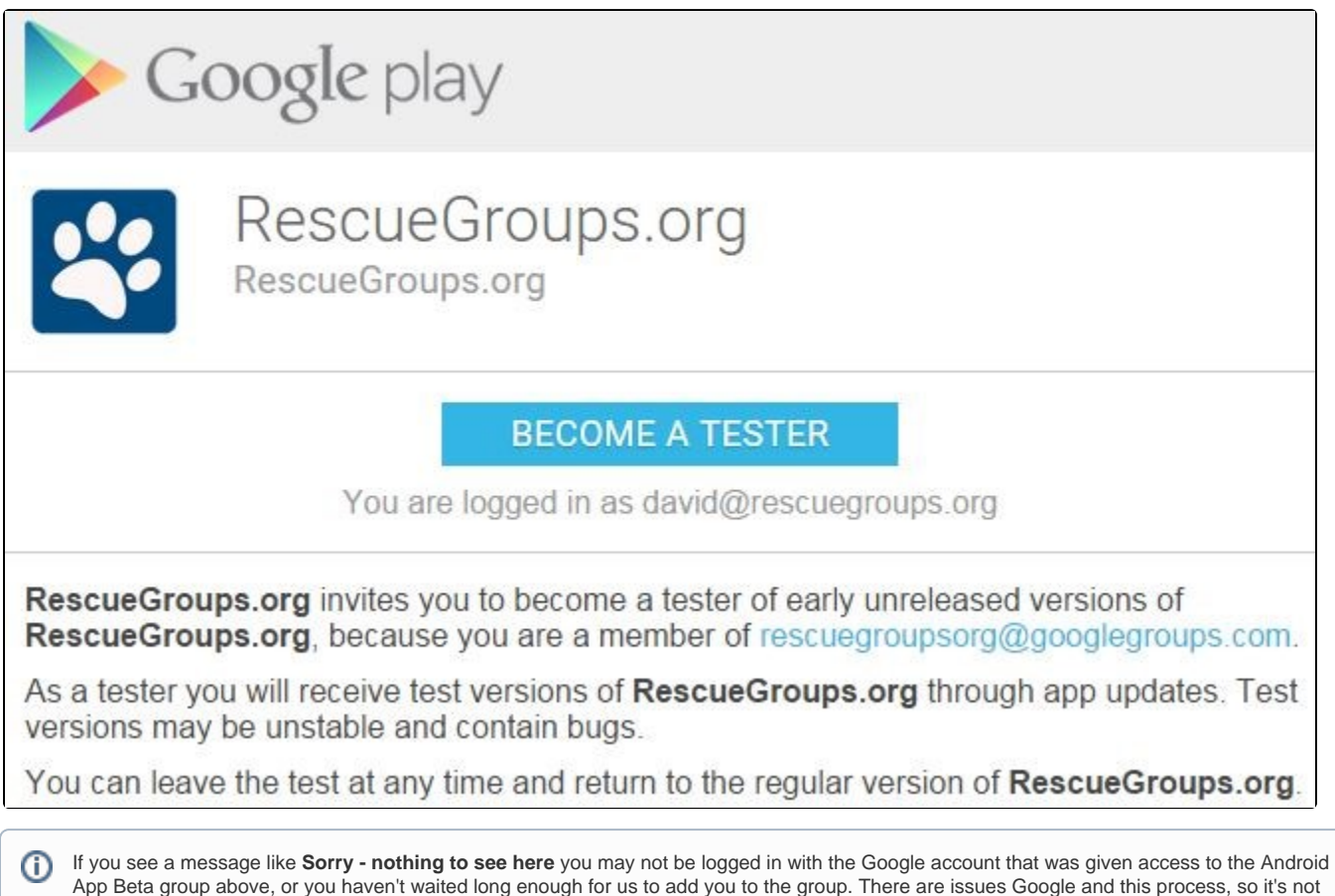

App Beta group above, or you haven't waited long enough for us to add you to the group. There are issues Google and this process, so it's not always consistent. If you continue to have problems, it may be easiest to start your web browser in Incognito or Private Browsing mode, log in to your Google account, and go to the App URL above.

#### Getting the test version

Once you click the Become a Tester button you will see a screen like this:

> Google play

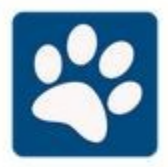

# RescueGroups.org

RescueGroups.org

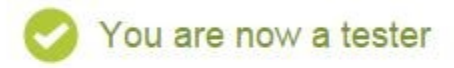

You are logged in as david@rescuegroups.org

Get the test version

If you have **RescueGroups.org** already installed on your device, you will receive an automatic update. If you don't have **RescueGroups.org** installed, download it from the Play Store. It can take a few hours before the test version is available.

#### Leave the test

You can leave the test at any time. After leaving the test, you need to un-install the test version and re-install the regular version from the Play Store.

Leave the test

Download RescueGroups.org from the Play Store

Click the Download RescueGroups.org from the Play Store to download and install the app on your device.